# **CH-A1** 3D Mini HDMI Analyzer

**Operation Manual** 

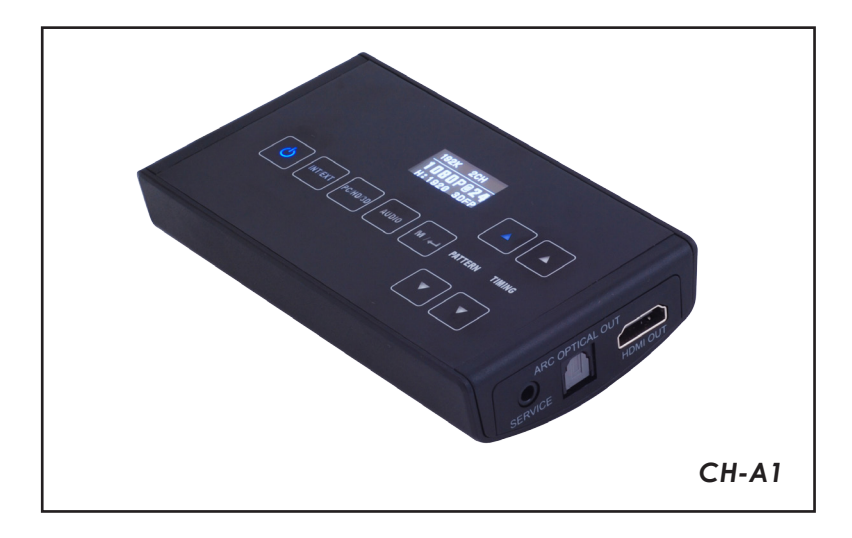

#### Disclaimers

The information in this manual has been carefully checked and is believed to be accurate. Cypress Technology assumes no responsibility for any infringements of patents or other rights of third parties which may result from its use.

Cypress Technology assumes no responsibility for any inaccuracies that may be contained in this document. Cypress also makes no commitment to update or to keep current the information contained in this document.

Cypress Technology reserves the right to make improvements to this document and/or product at any time and without notice.

#### Copyright Notice

No part of this document may be reproduced, transmitted, transcribed, stored in a retrieval system, or any of its part translated into any language or computer file, in any form or by any means - electronic, mechanical, magnetic, optical, chemical, manual, or otherwise - without express written permission and consent from Cypress Technology.

© Copyright 2011 by Cypress Technology. All Rights Reserved. Version 1.0 May 2011

#### Trademark Acknowledgments

All products or service names mentioned in this document may be trademarks of the companies with which they are associated.

#### • Safety Precautions

Please read all instructions before attempting to unpack or install or operate this equipment, and before connecting the power supply. Please keep the following in mind as you unpack and install this equipment:

- Always follow basic safety precautions to reduce the risk of fire, electrical shock and injury to persons.
- To prevent fire or shock hazard, do not expose the unit to rain, moisture or install this product near water.
- > Never spill liquid of any kind on or into this product.
- Never push an object of any kind into this product through module openings or empty slots, as you may damage parts.
- > Do not attach the power supply cabling to building surfaces.
- Do not allow anything to rest on the power cabling or allow it to be abused by persons walking on it.
- To protect the equipment from overheating, do not block the slots and openings in the module housing that provide ventilation.

#### • Revision History

| Version No | Date     | Summary of Change   |
|------------|----------|---------------------|
| VR0        | 20110822 | Preliminary Release |

# Table of Contents

| 1.  | Introduction                 | . 1 |
|-----|------------------------------|-----|
| 2.  | Applications                 | . 1 |
| 3.  | Package Contents             | . 1 |
| 4.  | System Requirements          | . 1 |
| 5.  | Features                     | . 1 |
| 6.  | Specifications               | .2  |
| 7.  | Hardware Description         | . 3 |
|     | 7.1 Front Panel              | . 3 |
|     | 7.2 Rear Panel               | . 3 |
|     | 7.3 Top Panel                | . 4 |
| 8.  | OSD Menu                     | . 5 |
|     | 8.1 System Info              | . 5 |
|     | 8.2 Sink Edid                | . 6 |
|     | 8.3 Source Infoframe         | . 6 |
|     | 8.4 CEC Command              | . 6 |
|     | 8.5 Audio Return             | . 6 |
|     | 8.6 Deep Color Set           | . 6 |
|     | 8.7 Exit                     | . 6 |
| 9.  | OLED                         | .7  |
| 10. | Timing Table                 | .7  |
| 11. | Support Pattern Table        | . 8 |
| 12. | Connection and Installation1 | 0   |

# 1. Introduction

The 3D mini HDMI Analyzer is a tool for checking both source and display devices. With touch button control and built-in OLED (Organic Light Emitting Diode) it can show status of both input and output device information. The major purpose is to analyze input source info-frame and output sink EDID. Another purpose is to use built-in pattern to test output device.

## 2. Applications

- Apparatus testing
- Equipment adjustment
- EDID checking
- HDCP verification
- Production testing
- RD design

# 3. Package Contents

- 3D Mini HDMI Analyzer
- Operation Manual
- 5V Power Adaptor

# 4. System Requirements

HDMI input port connected to the source/HDMI system with HDMI cable and HDMI output connected to the display/HDMI system with HDMI and or amplifier.

# 5. Features

- Supports Timing include SD, HD up to 1080p, PC up to WUXGA and 3D
- Provides 25 timings, 6 patterns and 1 pattern for 3D timing
- Deep color video up to 12 bits, 1080p@60Hz
- Supports input signal bypass, digital video formats in Deep Color Mode at up to 36 bits (12 bits/color) and new lossless compressed (Dolby TrueHD, Dolby Digital Plus and DTS-HD master Audio) digital audio
- Supports internal pattern audio LPCM 2CH 48/96/192KHz, LPCM 5.1CH 48/96KHz, LPCM 7.1CH 48/96KHz
- Analyze input source info-frame and output sink EDID
- Touch button control function
- OLED show Input / Output timing information
- Supports ARC (Audio Return Channel) follow by HDMI v1.4 specification
- Supports Deep Color (8/10/12bits) output
- Supports HDCP repeater and complaint with HDCP
- Supports CEC bypass

## 6. Specifications

| TMDS Clock Frequency     | 225MHz                                          |
|--------------------------|-------------------------------------------------|
| Input Port               | 1 x HDMI (Female type)                          |
| Output port              | 1 x HDMI (Female type)                          |
| EXT Mode (HDMI input)    |                                                 |
| HDMI Resolution          | 480i/p, 576i/p, 720p~1080p                      |
| PC Resolution            | VGA~WUXGA                                       |
| 3D Resolution            | Support all 3D timing                           |
| INT Mode (internal patte | rn)                                             |
| HDMI Resolution          | 480i/p, 576i/p, 720p~1080p                      |
| PC Resolution            | VGA~SXGA, WUXGA                                 |
| 3D Resolution            | Frame Packing (1080p@24,720p@50/60 )            |
|                          | Side-by-Side (Half) (1080p@24, 720p@50/60)      |
|                          | Top-and-Bottom (1080p@24/, 720p@50/60)          |
| Audio Format             | 480i/p, 576i/p or VGA~SVGA support LPCM 2CH     |
|                          | 48/96/192kHz, LPCM 5.1CH 48kHz,                 |
|                          | LPCM 7.1CH 48kHz, 720p~1080p or XGA~WUXGA       |
|                          | support LPCM 2CH, 48/96/192kHz,                 |
|                          | LPCM 5.1CH 48/96kHz, LPCM 7.1CH, 48/96kHz       |
| HDMI Cable In            | 1080p/8bits 15M, 1080p/12bits 10M               |
| HDMI Cable Out           | 1080p/8bits 15M, 1080p/12bits 10M               |
| ESD Protection           | Human Body model: ± 8kV (air-gap discharge)     |
|                          | ± 4kV (contact discharge)                       |
| Power Supply             | 5V/1A DC (US/EU standards, CE/FCC/UL certified) |
| Dimensions (mm)          | 119.5 (W) × 70 (D) × 25 (H)                     |
| Weight(g)                | 128                                             |
| Chassis Material         | Plastic                                         |
| Silkscreen Color         | Black                                           |
| Operating Temperature    | 0°C~40°C / 32°F ~ 104°F                         |
| Storage temperature      | -20°C~60°C / -4°F ~ 140°F                       |
| Relative Humidity        | 20~90% RH (no condensation)                     |
| Power Consumption (W)    | 4W (Max)                                        |

- **Note:** A. This system was tested with 24AWG cables if using cables of another type, the performance of this system may be different.
  - B. Cable distance tested with a PS3 & 40" Samsung UA40B700 12-bits LED TV.
  - C. Figures provided in this manual are for reference only, actual figures may depend on the source and display used along with the cables specifications.

## 7. Hardware Description

The following sections describe the hardware components of the unit.

#### 7.1 Front Panel

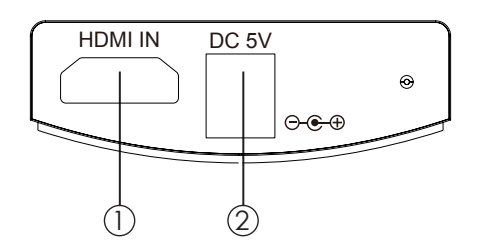

- HDMI IN: Connect the HDMI input port to the HDMI output port of your source equipment such as DVD, Computer, Cables Box or any other source for testing and pulling EDID file.
- DC 5V: Plug the DC 5V power supply into the splitter and connect the adaptor to AC wall outlet.

#### 7.2 Rear Panel

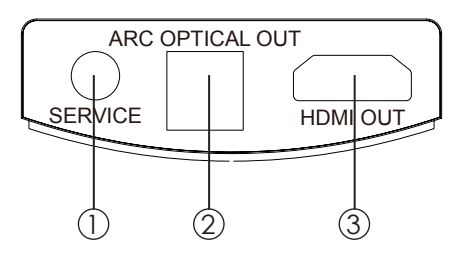

- SERVICE: Use DB9 to 3.5φ phone jack to do the software upgrade yet this feature is not open to end user. The DB9 to 3.5φ phone jack is not included in the package.
- (2). ARC OPTICAL OUT:

For the ARC, the user had a TV with a built-in tuner or DVD player and wanted to send content "upstream" from the TV back to the audio system (such as Audio Video Receiver) to play any multi-channel audio.

③. HDMI OUT: This connection is for connecting the generator to a display or devices before the display when testing the full system capabilities.

#### 7.3 Top Panel

**Note:** Please remove the plastic film from the top before using the touch key function.

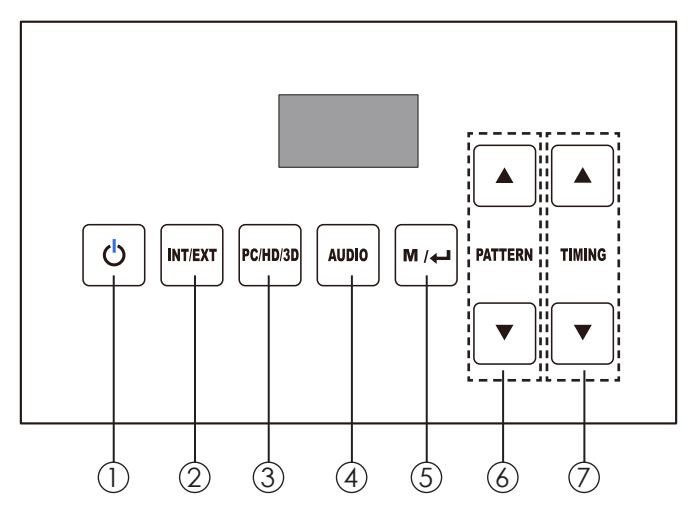

- Power: Press this button to turn on or set the device to standby mode. The blue LED will illuminate when the device is set to on and the red LED will illumniate when the device is switched to standby mode.
- (2). INT/EXT: Press this button to select the internal patterns built-in from the device or the external device's EDID connected from the output port. The LED will not illuminate when the internal patterns is selected and when the external EDID is selected the LED will illuminate in blue. To use the external EDID function, input slot must be connected with source signal in order to perform if not, the device will only send out the internal patterns to display on the TV/monitor and the internal pattern is with last memeory function.
- (3). PC/HD/3D: Press this button to switch patterns quickly from PC/HD or 3D and the OLED will display the patterns for users selection.
- ④. AUDIO: Press this button to select audio's sample rate from LPCM 2CH, LPCM 5.1CH and LPCM 7.1CH 48KHz or LPCM 2CH, LPCM 5.1CH and LPCM 7.1CH 96KHz or LPCM 2CH and LPCM 5.1CH 192KHz. Press it for 3 second to enter into Audio mute function.
- (5). M/↔ : Press this manual to enter into OSD manual and or confirm the selection.
- (6). PATTERN ▲/▼: Press these keys to select patterns or when in OSD manual press these keys to select for option.
- (1). TIMING  $\blacktriangle/ \forall$ : Press these keys to select timings.

# 8. OSD Menu

Press the M/ $\dashv$  button from the device to bring up the OSD on the display. Press pattern's  $[\blacktriangle/\lor]$  to highlight on option Press  $[M/\dashv]$  to confirm the selection

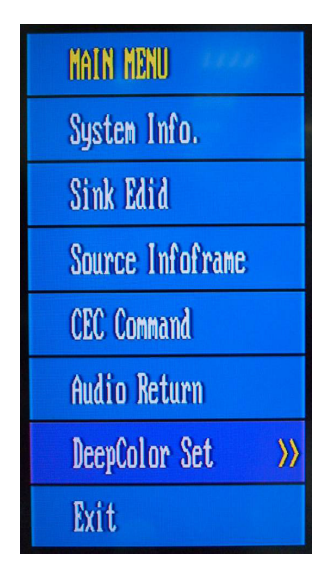

#### 8.1 System Info

System Info.: Press this button to show both the input and output information while both input and output is connected, refers to below picture for information contents. When connection output display only, press this button repeatedly to bring up the patterns for display (Pattern details in section 9).

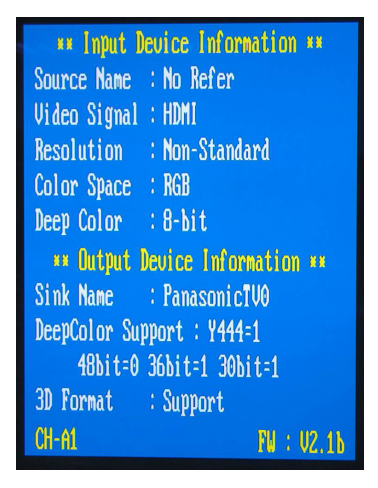

#### 8.2 Sink Edid

| Option      | Description                                         |
|-------------|-----------------------------------------------------|
| Block Data  | To check the sink Block0 and Block1's table of EDID |
| Description | To check the sink description of EDID               |

#### 8.3 Source Infoframe

| Option                     | Description                                |
|----------------------------|--------------------------------------------|
| AVI (AVI infoframe data)   | To check the source video infoFrame Packet |
| AUD (Audio infoframe data) | To check the source audio infoFrame Packet |

#### 8.4 CEC Command

| Option         | Description |
|----------------|-------------|
| Stand By       |             |
| Active Source  |             |
| Monitor (Read) |             |

#### 8.5 Audio Return

| Option       | Description |  |
|--------------|-------------|--|
| Audio Return | On/Off      |  |

#### 8.6 Deep Color Set

| Option | Description |
|--------|-------------|
| 8 bit  | On/Off      |
| 10 bit | On/Off      |
| 12 bit | On/Off      |

**Note:** The device will auto detect sink device's deep color and when any of the deep color is not supported the option in the deep color set will not be selectable.

#### 8.7 Exit

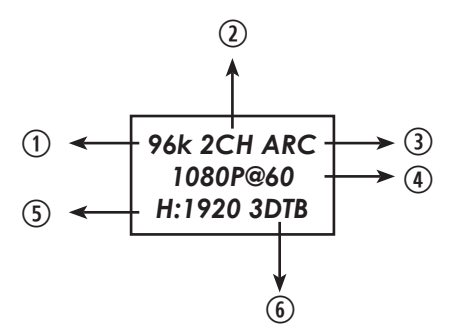

- (1). Sampling Rate: The device support audio sampling rate of 48/96/192KHz and the OLED will display it according to the selection, if external audio is selected the OLED will display bypass.
- Audio Channels: The device support audio channels from LPCM 2, 5.1 and 7.1CH, if external audio is selected the OLED will display bypass.
  Note: When the audio button is pressed constantly for 3 seconds, both 1 & 2 will show AUDIO MUTE.
- (3). ARC: Audio Return Channel, when the function is selected the OLED will display ARC if not, the OLED will not illuminate ARC.
- (4). Timing Frequency & V Sync : Please referes to section 10. Timing Table for the supports timing and V sync details.
- (5). H Sync: Please referes to section 10. Timing Table for the supports H sync details.
- (6). 3D PATTERN: Only when the 3D pattern is selected, the OLED will show the pattern details.

Note: When in EXT Mode, the OLED will display the input H/V Sync with timing frequency and 3D pattern if any.

#### 10. Timing Table

| No.  | Resolution | V Hz | No. | Resolution               | V Hz |
|------|------------|------|-----|--------------------------|------|
|      |            |      |     |                          |      |
| TO 1 | 480p       | 60   | T14 | 1024x768                 | 60   |
| T02  | 480i       | 60   | T15 | 1280x1024                | 60   |
| T03  | 720P       | 60   | T16 | 1920x1200                | 60   |
| T04  | 1080i      | 60   | T17 | 720p (3D Frame Packing)  | 60   |
| T05  | 1080p      | 60   | T18 | 720p (3D Side-by-Side)   | 60   |
| T06  | 576i       | 50   | T19 | 720p (3D Top-to-Bottom)  | 60   |
| T07  | 576p       | 50   | T20 | 720p (3D Frame Packing)  | 50   |
| T08  | 720p       | 50   | T21 | 720p (3D Side-by-Side)   | 50   |
| T09  | 1080i      | 50   | T22 | 720p (3D Top-to-Bottom)  | 50   |
| T10  | 1080p      | 50   | T23 | 1080p (3D Frame Packing) | 24   |
| T11  | 1080p      | 24   | T24 | 1080p (3D Side-by-Side)  | 24   |
| T12  | 640x480    | 60   | T25 | 1080p (3D Top-to-Bottom) | 24   |
| T13  | 800x600    | 60   |     |                          |      |

# GROUP NO. PATTERN Description Primary colors: Red, Green, Blue 1 P1:Red P2: Green P3: Blue 2 3 Standard Type P4: Horizontal RGB Bar 4 P5: H Grey Scale 5 P6: HDCP handshaking and link-integrity test 6

# 11. Support Pattern Table

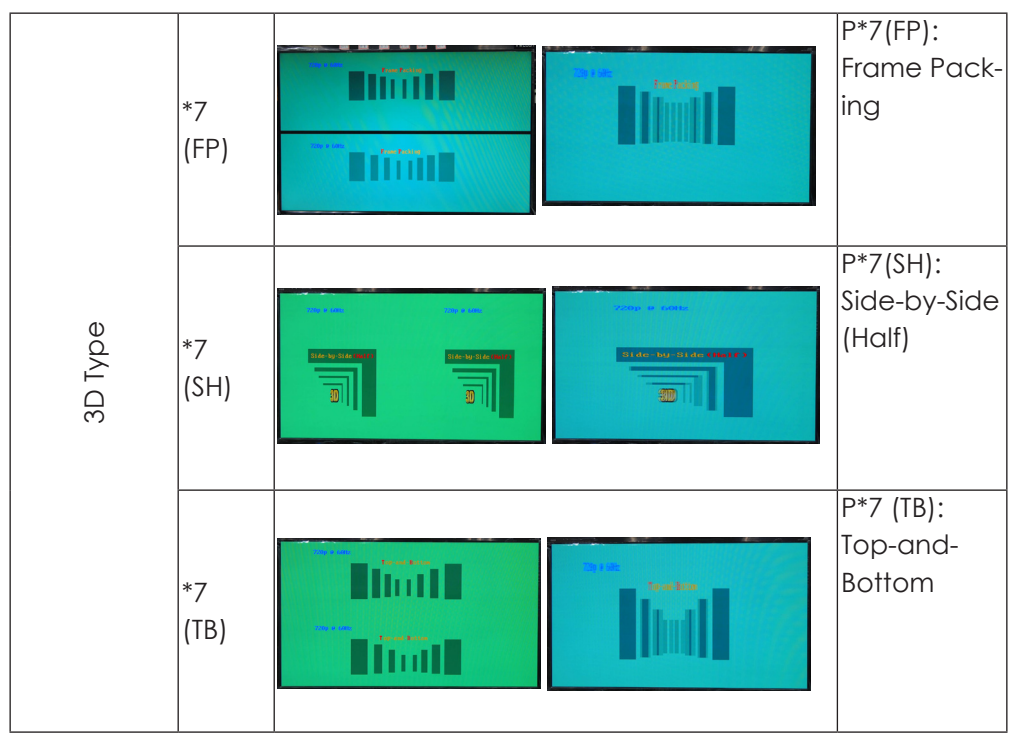

Note: \*7 means Left hand side will present on 2D display, right hand side will present on 3D display.

3D FP means 3D Frame Packing

- 3D SH means 3D Side-by-Side (Half)
- 3D TB means 3D Top-and-Bottom

# 12. Connection and Installation

For checking both source and display's information, press M/H to display System Information.

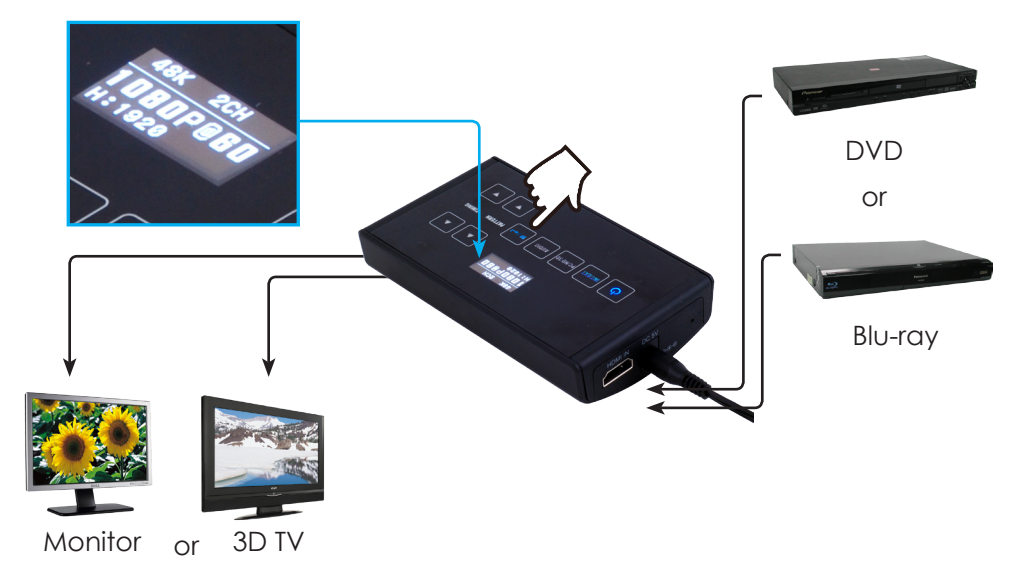

For checking display's suport timing, connect HDMI output only to the display and press the PATTERN and TIMING button.

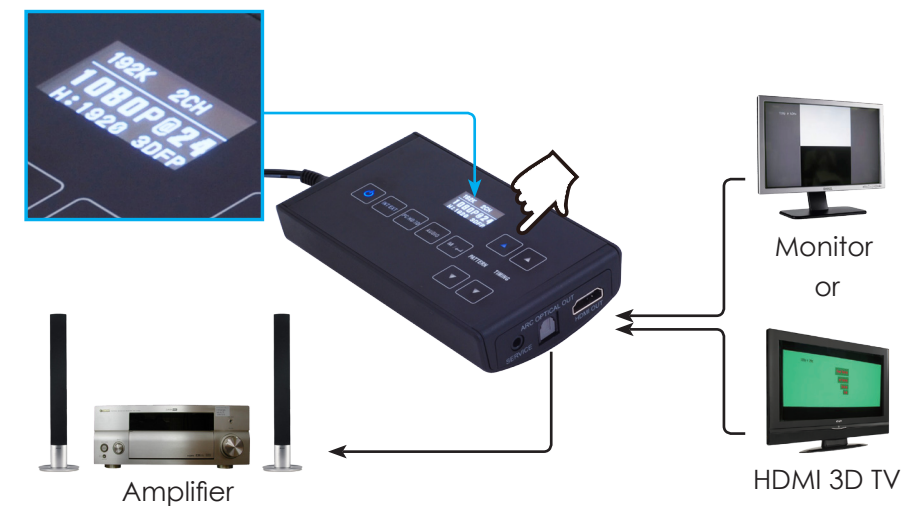

# Acronyms

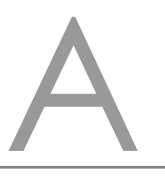

| Acronym | Complete Term                             |
|---------|-------------------------------------------|
| 3D      | 3 Dimension                               |
| ARC     | Audio Return Channel                      |
| EDID    | Extended Display Identification Data      |
| HDCP    | High-bandwidth Digital content protection |
| HDMI    | High-Definition Multimedia Interface      |
| SD      | Standard Definition                       |

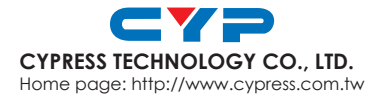